# Forudbetalt kontingent som står på konto 3030

Der står et beløb på konto 3030 overført fra Blåt Medlem.

Det er forudbetalt kontingent som i Medlemsservice IKKE er registreret på medlemmets Kontingent-Stamkort.

Det forudbetalte beløb ønskes registreret på medlemmets Kontingent-Stamkort, som en kontingentpost der "betales" med beløbet på konto 3030

Postering på kr. 175,- i Kredit på konto 3030 = Forudbetalt kontingent (her ikke angivet på Partner)

| Balance / 3030 Tilgod / Journalposter |                          |         |                           |                           |            |                                  |                                      |               |        | 8 -         |                          |
|---------------------------------------|--------------------------|---------|---------------------------|---------------------------|------------|----------------------------------|--------------------------------------|---------------|--------|-------------|--------------------------|
| C                                     | Opret PDF eller Ex       |         |                           |                           |            |                                  |                                      |               |        | r Excel 1-3 | af 3 🔳 🗖                 |
|                                       | Journal                  | Periode | lkrafttrædelses<br>dato 👻 | Navn                      | Henvisning | Partner                          | Konto                                | Postering     | Debet  | Kredit      | Udlignings-<br>reference |
|                                       | Åbningsjournal<br>(DKK)  | 2016    | 31-12-2016                | skyldig<br>kontingent     |            | 3015344<br>Sonja fra<br>Saxogade | 3030<br>Tilgodehavende<br>kontingent | ÂBN/2017/0001 | 350,00 | 0,00        |                          |
| D                                     | Diverse journal<br>(DKK) | 2016    | 31-12-2016                | Forudbetalt<br>kontingent |            |                                  | 3030<br>Tilgodehavende<br>kontingent | *114228<br>v  | 0,00   | 175,00      |                          |

Vi ved at det er medlemmet Tom Torden der har forudbetalt for første kvartal. Derfor opretter vi Manuelt en kontingentfaktura via "Juster tilgodehavende"

| Kontingentjusterin                 | g                                                                                                    |  |  |  |  |  |  |
|------------------------------------|----------------------------------------------------------------------------------------------------|--|--|--|--|--|--|
| Medlem                             | Tom Torden                                                                                                    |  |  |  |  |  |  |
| Justér med                         | 175                                                                                                    |  |  |  |  |  |  |
| Justering                          | <ul> <li>Beløbet lægges til som ekstra kontingent</li> <li>O Beløbet trækkes fra det skyldige kontingent</li> </ul>            |  |  |  |  |  |  |
| Efter denne justering vi           | l medlemmet have <b>en gæld</b> på 175,00                                                                                      |  |  |  |  |  |  |
| Knappen "Opret dokum<br>godkendes. | ent" opretter en opkrævning (faktura) eller en modregning (kreditnota) som kladde. Kladden kan ændres eller slettes indtil den |  |  |  |  |  |  |
| Husk at godkende ("Va              | Husk at godkende ("Validere") dokumentet, når du har kontrolleret det!                                                         |  |  |  |  |  |  |
| Opret dokument                     | Annullér                                                                                                    |  |  |  |  |  |  |

## Klik på "Opret dokument", og herefter "Rediger" RET følgende: Konto fra 3080 til 3030 (se nedenfor)

Beskrivelse fra "Kontingentjustering..." til "Forudbetalt kontingent..."

| Faktu                                  | ra-klado        | de                                               |                                       |          |                               |                            |                                      |            |       |
|----------------------------------------|-----------------|--------------------------------------------------|---------------------------------------|----------|-------------------------------|----------------------------|--------------------------------------|------------|-------|
| Kunde                                  |                 | 3015350 Tom                                      | Forden                                | • 24     | Fakturadat                    | to                         | 29-03-2017                           | •          |       |
| Journal                                |                 |                                                  |                                       |          | Kontingent (I                 | DKK)                       | • 🗠                                  |            |       |
| Konto 3080 Debitorsamlekonto × 🔻 🖻     |                 |                                                  |                                       |          |                               | • 🗠                        |                                      |            |       |
|                                        |                 |                                                  |                                       |          |                               |                            | 3030 Tilgo                           | dehavende  |       |
| Dette er en k<br>Fakturalinier         | ontingent-faktu | ra. Hvis kortbeta<br>o Betaling                  | aling er aktiveret, må<br>er          | å faktur | raen kun indehol              | de kontingentlin           | j <mark>e kontingent</mark>          | 2          |       |
| Dette er en k<br>Fakturalinier<br>Vare | Anden infe      | ra. Hvis kortbeta<br>o Betalinge<br>e <b>lse</b> | aling er aktiveret, må<br>er<br>Konto | å faktur | raen kun indehol<br>Dimension | de kontingentlin<br>Medlem | j <mark>e kontingent</mark><br>Antal | Enhedspris | Beløb |

Tricks til Spejdernes Medlemsservice 11 - Forudbetalt kontingent som står på konto 3030

#### Klik "Gem" og "Valider" så er fakturaen dannet

#### (den kan mailes/udskrives hvis medlemmet skal have en kvittering for det forudbetalte kontingent)

| Tilbage på Tom | Tordens Kontingent-Stamkort | kan kontingentposten nu ses som Å | ben. |
|----------------|-----------------------------|-----------------------------------|------|
| 01             | 0                           | 0 1                               |      |

| Kontingentopkra<br>Kontingentopkra | evning, start-dato<br>evning, slut-dato       | Kontingentsats   |                          | Kvartal 1<br>(Kvartalsvis -<br>175,00 kr) |
|------------------------------------|-----------------------------------------------|------------------|--------------------------|-------------------------------------------|
|                                    |                                               | Kontingent-tilgo | odehavende               | 175,00                                    |
|                                    |                                               | Seneste opkræv   | ningsperiodes afslutning |                                           |
| Betalingskort                      |                                               |                  |                          |                                           |
| Kontingentove                      | ersigt                                        |                  |                          |                                           |
| Fakturadato                        | Beskrivelse                                   | Beløb Statu      | us Vare                  |                                           |
| 29-03-2017                         | Forudbetalt kontingent for 3015350 Tom Torder | n 175,00 Åber    | n Kvartal 1 (Kvartals    | vis - 175,00 kr) 🛛 📓                      |

For at forhindre at systemet opkræver Tom Torden for 1. kvartals kontingent, skal "Kontingentopkrævning, start-dato" ændres. Den skal sættes til dagen efter den sidste dag det forudbetalte kontingent dækker.

Her er hele første kvartals kontingent forudbetalt, så datoen sættes til 01-04-2017 (Rediger og ret)

| Adresse                    | Skole                  | Profil                    | Kontingent         | Børneattester | Pårørende | Medlemskaber | Funktioner | Arrangementer                             |
|----------------------------|------------------------|---------------------------|--------------------|---------------|-----------|--------------|------------|-------------------------------------------|
| Kontingento<br>Kontingento | opkrævnin<br>opkrævnin | g, start-da<br>g, slut-da | ato 01-04-20<br>to | 17            | Konting   | gentsats     |            | Kvartal 1<br>(Kvartalsvis -<br>175,00 kr) |

Nu skal kontingentposten "betales" med det forudbetalte beløb på konto 3030. Gå ind på kontoen via Oversigter->Balance->klik på 3030-> klik Rediger:

#### Sæt flueben i "Tillad udligning"

| onto kode og navn |              |                     |        |
|-------------------|--------------|---------------------|--------|
| 3030              |              | Filgodehavende kont | inge   |
| Overordnet konto  | 3998 Aktiver | v 🛃 Debet           | 525,00 |
| ntern type        | Debitor      | ▼ Kredit            | 525,00 |
| Kontotype         | Aktiver      | 🔻 🛃 Saldo           | 0,00   |
| Aktiv             |              |                     |        |

Klik Gem->Flere->Journalposter

Her findes og markeres den kontingentpost vi lige har lavet SAMT linjen med det forudbetalte kontingent.

### EJ\_2017-03-29

| Ko | nti / 3030 Ti            | lgod /  | Journalposte            | er                        |            |                                  | Q Konto 3                            | 030 Tilgodehavende ko | ntingent x |              |
|----|--------------------------|---------|-------------------------|---------------------------|------------|----------------------------------|--------------------------------------|-----------------------|------------|--------------|
| 0  | pret                     |         |                         |                           | Flere •    |                                  |                                      |                       | PDF eller  | Excel 1-4 af |
|    | Journal                  | Periode | lkrafttrædelses<br>dato | Navn                      | Henvisning | Partner                          | Konto                                | Postering             | Debet      | Kredit       |
|    | Kontingent<br>(DKK)      | 2017    | 29-03-2017              | 1                         | KTG/000004 | 3015350<br>Tom Torden            | 3030<br>Tilgodehavende<br>kontingent | KTG/000004            | 175,00     | 0,00         |
|    | Diverse journal<br>(DKK) | 2017    | 02-02-2017              | Tabt<br>kontingent        |            | 3015344<br>Sonja fra<br>Saxogade | 3030<br>Tilgodehavende<br>kontingent | MISC/2017/0001        | 0,00       | 350,00       |
| ✓  | Diverse journal<br>(DKK) | 2016    | 31-12-2016              | Forudbetalt<br>kontingent |            |                                  | 3030<br>Tilgodehavende<br>kontingent | *114228               | 0,00       | 175,00       |

Hvis der IKKE er Partner på begge linjer skal der enten TILFØJES eller SLETTES en Partner, så SAMME partner står på begge linjer, eller INGEN partner på begge linjer.

|   | Journal                  | Periode | lkrafttrædelses<br>dato | Navn                   | Henvisning | Partner                          | Konto                                | Postering      | Debet  | Kredit | Uo<br>re |
|---|--------------------------|---------|-------------------------|------------------------|------------|----------------------------------|--------------------------------------|----------------|--------|--------|----------|
| • | ▼<br>Kontingent (Dł      | 2017    | 29-03-2017              | I                      | KTG/000004 | •                                | ▼<br>3030 Tilgodehavi                | KTG/00000.     | 175,00 | 0,00   |          |
|   | Diverse journal<br>(DKK) | 2017    | 02-02-2017              | Tabt<br>kontingent     |            | 3015344<br>Sonja fra<br>Saxogade | 3030<br>Tilgodehavende<br>kontingent | MISC/2017/0001 | 0,00   | 350,00 |          |
| • | Diverse journal<br>(DKK) | 2016    | 31-12-2016              | Forudbetalt kontingent |            |                                  | 3030<br>Tilgodehavende<br>kontingent | *114228        | 0,00   | 175,00 |          |

Tryk Gem efter evt. rettelse

Vælg så Flere->Udlign posteringer -> Afstem (Beløb ved "Tab/vind konto" skal være 0,00)

Gå tilbage til Tom Tordens Kontingent-Stamkort, hvor det ses at kontingentposten nu står som BETALT. OG fordi "Kontingentopkrævning, start-dato" står til 01-04-2017 vil systemet danne 2. kvartals faktura fra denne dato ved næste automatiske kontingentkørsel.

| LU-Viborg 2                                                   | Torden<br>2017                                                                                                    |                  |           |              |                      |                     |  |  |
|---------------------------------------------------------------|----------------------------------------------------------------------------------------------------|------------------|-----------|--------------|----------------------|---------------------|--|--|
| Medlemsnr                                                     | 3015350                                                                                                    |                  | Email     |              |                      |                     |  |  |
| Køn                                                           | Mand                                                                                                    |                  | Mobil     |              |                      |                     |  |  |
| Fødselsdato                                                   | selsdato 15-04-1987 Fastnet                                                                                                    |                  |           |              |                      |                     |  |  |
| Alder                                                         | 29                                                                                                    |                  |           |              |                      |                     |  |  |
| Adresse Skole<br>Kontingentopkrævning<br>Kontingentopkrævning | Adresse       Skole       Profil       Kontingent       Børneattester       Pårørende       Medlemskaber       Funktioner       Arrangementer         Kontingentopkrævning, start-dato       01-04-2017       Kontingentsats       Kvartal 1<br>(Kvartalsvis -<br>175,00 kr) |                  |           |              |                      |                     |  |  |
|                                                               |                                                                                                    |                  | Kontingen | t-tilgodehav | ende                 | 0,00                |  |  |
|                                                               |                                                                                                    |                  | Seneste o | pkrævnings   | periodes afslutning  |                     |  |  |
| Betalingskort                                                 |                                                                                                    |                  |           |              |                      |                     |  |  |
| Kontingentoversigt                                            |                                                                                                    |                  |           |              |                      |                     |  |  |
| Fakturadato Besl                                              | krivelse                                                                                                    |                  | Beløb     | Status       | Vare                 |                     |  |  |
| 29-03-2017 Foru                                               | dbetalt kontingent for 30                                                                                                    | 15350 Tom Torden | 175,00    | Betalt       | Kvartal 1 (Kvartalsv | is - 175,00 kr) 🛛 📓 |  |  |

Tricks til Spejdernes Medlemsservice 11 - Forudbetalt kontingent som står på konto 3030